# Signal Generator (MXG)와 89601A VSA를 이용한 LTE 신호 분석 한글 Guide

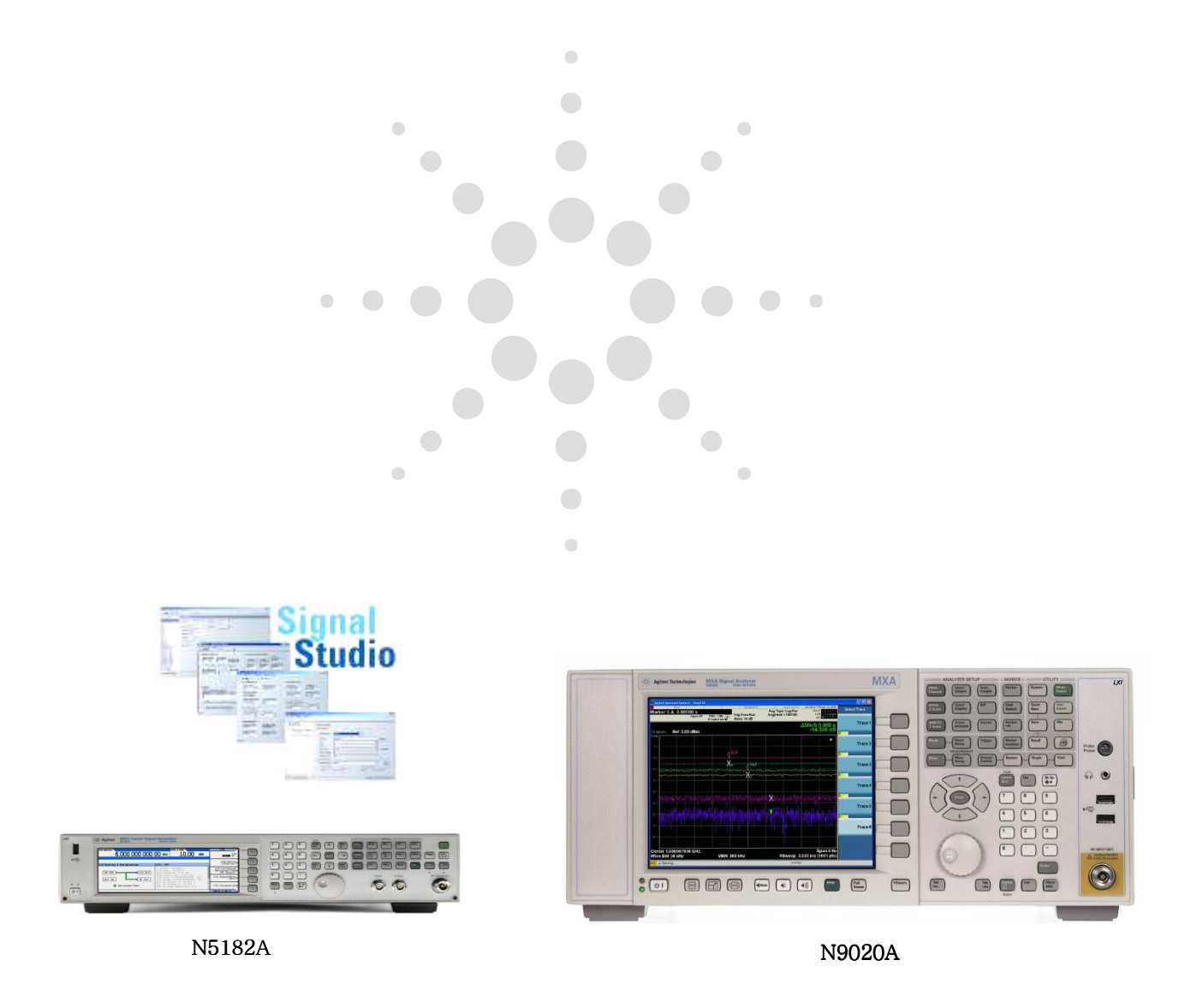

한국 애질런트 기술지원부

## 목

# 차

# Part 1

1. Signal Studio를 이용한 LTE 신호 만들기

1-1 Agilent Connection Expert를 이용한 장비 연결하기 1-2 N7624B Signal Studio for 3GPP LTE S/W를 이용하여 LTE 신호 생성하기 1-3 .scp file 만들기 1-4 .wfm file 만들기 1-5 .wfm file을 USB Memory를 사용하여 MXG에 Copy 하기

# Part 2

- 2. 89601A VSA를 이용한 LTE Downlink 신호 분석하기
  - 1-1 Measuring OWB
  - 1-2 Measuring Band Power
  - 1-3 Basic Demodulation
  - 1-4 Measuring EVM on specific symbols
- 3. 89601A VSA를 이용한 LTE Uplink 신호 분석하기
  - **1-1 Basic Demodulation**

# Part 1

### 1. Signal Studio를 이용한 LTE 신호 만들기

1-1 Agilent Connection Expert를 이용한 장비 연결하기

√ Signal Generator를 PC와 LAN cable로 연결합니다.

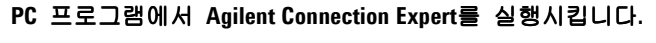

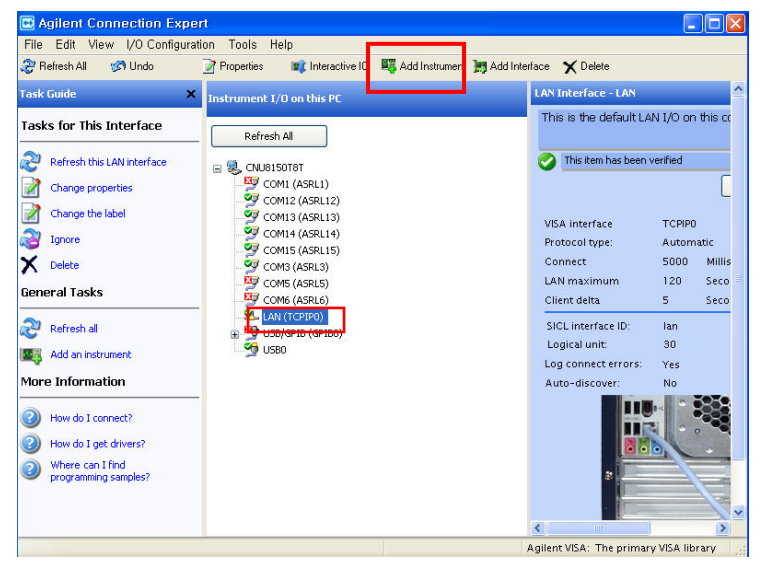

Add Instrument를 선택합니다.

| Auto Find<br>Discover local instruments                                                        | Add Address<br>Manually add a<br>hown PP address range<br>tent - TCPIPIC:hosthname.net.com::in X<br>e properties of this LAN device                                               | there anests                                                                                                    |
|------------------------------------------------------------------------------------------------|----------------------------------------------------------------------------------------------------|----------------------------------------------------------------------------------------------------|
| Ther<br>devi<br>This<br>conr<br>devi<br>or th Advanced >>                                      | Find Instruments                                                                                                    | Search for an instrument<br>that is connected to the<br>LAN indirectly through a<br>gateway device or a LAN<br>server. |
| Som<br>acce<br>supp<br>instr<br>The:<br>conr<br>dentify Instrum<br>Both the a<br>VISA address: | TCPIPO::10.10.30:inst0::INSTR The instrument was successfully opened Aglient Technologies, IK5182A, MY48180424, A daress check and the identification were done thils instrument. |                                                                                                    |
| Instrument We                                                                                  | binterface                                                                                                    |                                                                                                    |

MXG에 설정된 LAN Address를 "Auto Find" Tap으로 찾거나 "Add Other" Tap으로 입력 합니다.

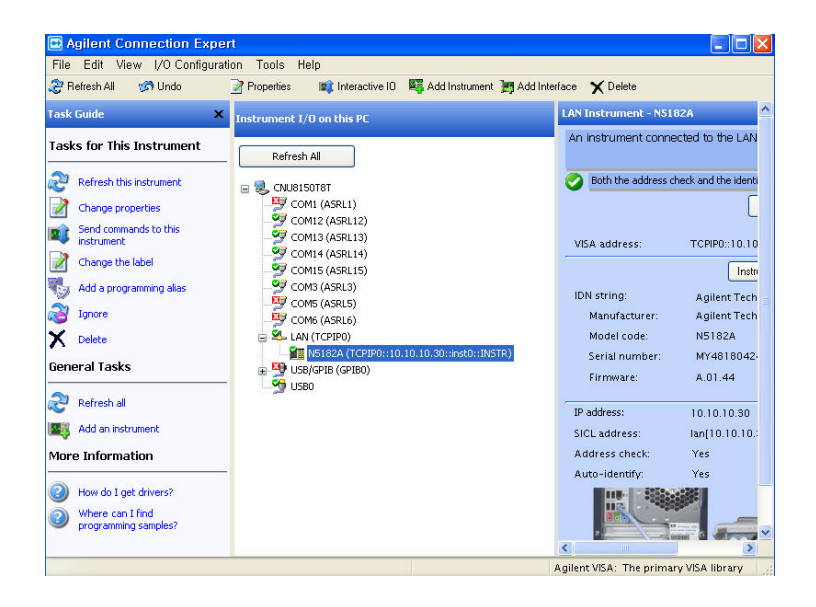

• MXG가 녹색으로 표시되면 정상입니다.

### 1-2 N7624B Signal Studio for 3GPP LTE S/W를 이용하여 LTE 신호 생성하기

| 🛃 Agilent Signal Studio for                                                    | 3GPP LTE - RF Output (for Signal Generator)                                                                                                    | X                  |
|--------------------------------------------------------------------------------|----------------------------------------------------------------------------------------------------|--------------------|
| File View Control System 1                                                     |                                                                                                    |                    |
| D 📽 🖬 1 🏗 📝                                                                    |                                                                                                    |                    |
| Quick Setups                                                                   |                                                                                                    | Rename Quick Setup |
| └─ Instrument<br>└─ Licenses<br>⊡ Waveform Setup<br>⊡ Carrier 1<br>□ eNB Setup | Welcome to Agilent Signal Studio for 3GPP LTE                                                                                                    |                    |
| - Transport Channel<br>- Physical Channel<br>- Resource Block                  | Would you like to run the application using<br>C Simulated hardware                                                                                                    |                    |
|                                                                                | RF Output (for Signal Generator)<br>2x2 MIMO Tx (for Signal Generator)<br>4x4 MIMO Tx (for Signal Generator)<br>1 Ant Tx (for PXB)<br>2x2 MIMO Tx (for PXB)<br>4x2 MIMO Tx (for PXB) |                    |
|                                                                                | <ul> <li>Most recently used hardware configuration</li> <li>New hardware configuration</li> </ul>                                                                                    |                    |
|                                                                                | T Don't show this dialog box again                                                                                                    |                    |
| L L                                                                            | UK Cancel                                                                                                    |                    |
| • •                                                                            |                                                                                                    |                    |
| Ready                                                                          |                                                                                                    |                    |

● 이제, N7624B Signal Studio for 3GPP LTE를 실행시킵니다.

New hardware configuration을 선택 합니다.

| Agilent Signal Studio fo                                                | r 3GPP LTE - RF Output (for Signal Generator)                                              |                    |
|-------------------------------------------------------------------------|--------------------------------------------------------------------------------------------|--------------------|
|                                                                         | System Configuration Wizard                                                                | <b>1</b>           |
| Hardware<br>Hardware<br>Licenses<br>Waveform Setup<br>Carrier 1         | Step 1 of System Configuration Wizard:<br>Select a function                                | Rename Quick Setup |
| ⊢ erds Setup<br>Transport Channel<br>Physical Channel<br>Resource Block | Select a function to perform from the list below:<br>1 Antenna<br>2 Antennas<br>4 Antennas |                    |
|                                                                         | Next > Cancel                                                                              |                    |
| •                                                                       |                                                                                            | _                  |

1 Antenna를 선택 합니다.

| 🚡 Agilent Signal Studio for                                                      | 3GPP LTE - RF Output (for Signal Generator)                                                                                                    |                    |
|----------------------------------------------------------------------------------|----------------------------------------------------------------------------------------------------|--------------------|
| Pile View Control System                                                         |                                                                                                    |                    |
| Quick Setups<br>Hardware<br>Instrument<br>Ucenses<br>Waveform Setup<br>Carrier 1 | System Configuration Wizard                                                                                                    | Rename Quick Setup |
| ews setup     Transport Channel     Physical Channel     Resource Block          | Choose a hardware configuration from the list of supported<br>configurations:<br><u>BSG/RSG/NXG + Internal Arb</u><br>PXB<br>16800/16900 Logic Analyzer |                    |
|                                                                                  | ESO/PSO/MXO Signal Generator                                                                                                    |                    |
|                                                                                  | < Back Next > Cancel                                                                                                    |                    |
| A Daadu                                                                          | 1                                                                                                    |                    |

ESG/PSG/MXG + Internal Arb를 선택 합니다.

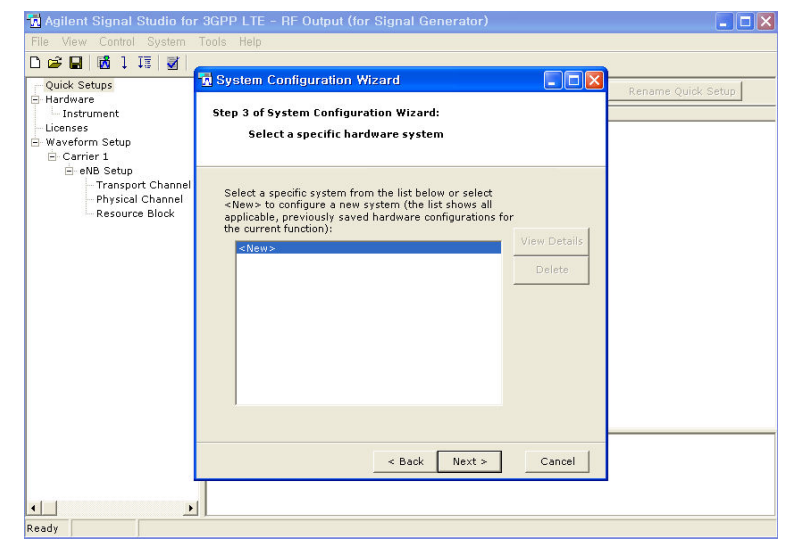

#### < New >를 선택 합니다.

|                                                                                               | Sustem Configuration Wizard                                                      |                    |
|-----------------------------------------------------------------------------------------------|----------------------------------------------------------------------------------|--------------------|
| ← Quick Setups<br>← Hardware<br>← Instrument<br>← Licenses<br>← Waveform Setup<br>⊖ Carrier 1 | Step 4 of System Configuration Wizard:<br>Select an ESG/PSG/HXG Signal Generator | Rename Quick Setup |
| E Carrier 1                                                                                   | Enter the ESG/PSG/MXG Signal Generator connection<br>information below:          | s<br>n             |
|                                                                                               | < Back Next > Cancel                                                             |                    |

창에서 LAN을 선택하고 MXG에 설정된 IP Address를 입력 합니다.

| 🖪 Agilent Signal Studio fo |                                               |                    |
|----------------------------|-----------------------------------------------|--------------------|
| File View Control System   | Tools Help                                    |                    |
| D 🚅 🖬 🐻 1 🎞 🚿              |                                               |                    |
| Quick Setups               | 😼 System Configuration Wizard                 |                    |
| E Hardware                 |                                               | Rename Quick Setup |
| Instrument                 | Step 5 of System Configuration Wizard:        |                    |
| Licenses                   | Test I/O connection for ESG/PSG/MXG Signal    |                    |
| E-Waveform Setup           | Generator                                     |                    |
| - Carrier I                |                                               |                    |
| Transport Channel          |                                               |                    |
| Physical Channel           |                                               |                    |
| Resource Block             |                                               |                    |
|                            | Testing I/O connection for ESG/PSG/MXG Signal |                    |
|                            | Generator at TCPIP0::10.10.10.30::INSTR       |                    |
|                            |                                               |                    |
|                            | ESC/BSC/MVC Signal Consister connected        |                    |
|                            | ESG/FSG/HXG Signal Generator connected.       |                    |
|                            |                                               |                    |
|                            | Proce the Next button to continue             |                    |
|                            | Press die Wext button to continue.            |                    |
|                            |                                               |                    |
|                            |                                               |                    |
|                            |                                               |                    |
|                            |                                               |                    |
|                            |                                               |                    |
|                            |                                               | 1                  |
|                            | < Back Next > Cancel                          | 1                  |
|                            |                                               |                    |
|                            |                                               |                    |
|                            | 1)                                            |                    |
| Ready                      |                                               |                    |

Next를 선택합니다.

| 🚮 Agilent Signal Studio fo                                               | r 3GPP LTE - RF Output (for Signal Generator)                                                                                                    | <b>- - X</b>       |
|--------------------------------------------------------------------------|----------------------------------------------------------------------------------------------------|--------------------|
| File View Control System                                                 | Tools Help                                                                                                    |                    |
| Quick Setups<br>Hardware<br>Licenses<br>Waveform Setup<br>Carrier 1      | System Configuration Wizard       Image: Configuration Wizard         Step 6 of System Configuration Wizard:       Enter system Configuration Wizard         Enter system name and start using the hardware system.       Start using the hardware system. | Rename Quick Setup |
| B eNB Setup<br>⊢ Transport Channel<br>Physical Channel<br>Resource Block | Enter the name of the hardware system:<br>[LTE Test]<br>Summary of System Details:<br>- ESG/RSG/MXG Signal Generator:<br>TCPIP0::10.10.10.30:INSTR                                                                                                    |                    |
|                                                                          | < Back Finish Cancel                                                                                                    |                    |
| •                                                                        | 1                                                                                                    |                    |
| Ready                                                                    |                                                                                                    |                    |

아무 이름이나 입력합니다.

(다음부터는 System configuration list에서 이 이름을 선택하면 설정 시간이 단축 됩니다) 앞에서 Finish를 선택하면 아래와 같은 창이 나타납니다.

| 🙍 Agilent Signal Studio for            | 3GPP LTE -         | Untitled                         |                               |                  |         |  |  |  |  |
|----------------------------------------|--------------------|----------------------------------|-------------------------------|------------------|---------|--|--|--|--|
| File View Control System               | Tools Help         |                                  |                               |                  |         |  |  |  |  |
| D 😅 🖬   🚮 1 🎞   🛃                      |                    |                                  |                               |                  |         |  |  |  |  |
| Quick Setups                           | Configuration : L1 | E DL 1 Carrier (2008-03)         |                               |                  |         |  |  |  |  |
| Hardware                               |                    |                                  |                               |                  |         |  |  |  |  |
| - Instrument                           |                    |                                  |                               |                  |         |  |  |  |  |
| Eletises                               | Carrier State      | Radio Format                     | Configuration                 | Frequency Offset | Power   |  |  |  |  |
| E-Carrier 1                            | Carrier 1 On       | Basic LTE FDD Downlink (2008-03) | Full filled QPSK 5MHz (25 RB) | 0.000000 Hz      | 0.00 dB |  |  |  |  |
| eNB Setup                              |                    |                                  |                               |                  |         |  |  |  |  |
| - Transport Channel                    |                    |                                  |                               |                  |         |  |  |  |  |
| - Physical Channel<br>- Resource Block | Waveform Attribut  | es                               |                               |                  | Hint    |  |  |  |  |
|                                        | 🖻 1. Basic         |                                  |                               |                  |         |  |  |  |  |
|                                        | Waveform Nar       | ne                               | Untitled                      |                  |         |  |  |  |  |
|                                        | Comment            |                                  |                               |                  |         |  |  |  |  |
|                                        | Total Sample I     | 'oints                           |                               | · New al         |         |  |  |  |  |
|                                        | I/Q Map            |                                  | Noma                          |                  |         |  |  |  |  |
|                                        | Marker 1 Sour      | CPR                              | Frame                         |                  |         |  |  |  |  |
|                                        | Marker 2 Sour      | ce                               | None                          |                  |         |  |  |  |  |
|                                        | Marker 3 Sour      | ce                               | None                          |                  |         |  |  |  |  |
|                                        | Marker 4 Sour      | ce                               | None                          |                  |         |  |  |  |  |
|                                        |                    |                                  |                               |                  |         |  |  |  |  |
|                                        | Wavefo             | om                               |                               |                  |         |  |  |  |  |
| Ready Connected                        |                    |                                  |                               |                  |         |  |  |  |  |

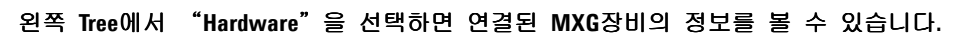

| 📆 Agilent Signal Studio for | 3GPP LTE - Untitled                             |                                                       |
|-----------------------------|-------------------------------------------------|-------------------------------------------------------|
| File View Control System    | Tools Help                                      |                                                       |
| D 🚅 🖬 🐻 1 🖬 📰               |                                                 |                                                       |
|                             |                                                 |                                                       |
| Quick Setups                | Run Self-Tests Test I/O Connections             |                                                       |
| E-Hardware                  |                                                 |                                                       |
| Instrument                  | 1. System Details                               |                                                       |
| - Licenses                  | Name                                            | LIE lest                                              |
| E- waveform Setup           | Description                                     | ESG/PSG/MXG + Internal Arb                            |
| E-Carrier 1                 | 2. ESG/PSG/MXG Signal Generator Details: N5182A | -MY48180424                                           |
| E eNB Setup                 | Connection                                      | TCPIP0::10.10.30::INSTR                               |
| Iransport Channel           | Model Number                                    | N5182A                                                |
| - Physical Channel          | Serial Number                                   | MY48180424                                            |
| - Resource Block            | Firmware Revision                               | A.01.44                                               |
|                             | 2.1. Options: N5182A-MY48180424                 |                                                       |
|                             | 506                                             | 6 GHz frequency range, permanent                      |
|                             | UNZ                                             | Fast switching, permanent                             |
|                             | 1EQ                                             | Low Power (less than -110 dBm), permanent             |
|                             | UNW                                             | Narrow pulse modulation, permanent                    |
|                             | UNT                                             | Analog modulation (AM/FM/Phase Modulation), permanent |
|                             | 006                                             | Instrument security, permanent                        |
|                             | 1ER                                             | Flexible reference input (1-50 MHz), permanent        |
|                             | 654                                             | Internal baseband generator (125 MSa/s), permanent    |
|                             | 019                                             | Increase baseband generator memory to 64MSa, permaner |
|                             | UNV                                             | Enhanced dynamic range, permanent                     |
|                             | 1EL                                             | Differential IQ outputs, permanent                    |
|                             | 403                                             | Calibrated AWGN, permanent                            |
|                             | 430                                             | Multitone and two-tone, permanent                     |
|                             | 431                                             | Custom digital modulation, permanent                  |
|                             | 432                                             | Phase Noise Impairment, permanent                     |
|                             | 221                                             | 5-Pack #1, permanent                                  |
|                             | 222                                             | 5-Pack #2, permanent                                  |
|                             | 1EA                                             | High power output, permanent                          |
|                             | 012                                             | Phase coherency, permanent                            |
| I F                         | N7699A-D24                                      | Software utility, 08-SEP-2010                         |
| Ready Connected             |                                                 |                                                       |

|                        | oolo lioip                        |           |                   |                            |                |                  |                         |
|------------------------|-----------------------------------|-----------|-------------------|----------------------------|----------------|------------------|-------------------------|
| Quick Setups           | Licenses                          |           |                   |                            |                |                  |                         |
| Hardware<br>Instrument |                                   |           |                   |                            |                |                  | Γı                      |
| Licenses               | #                                 | State     | Feature           | Description                |                | Instrument Licer | nse                     |
| -Carrier 1             | 2                                 | On        | N7624B-F**        | Basic 3GPP LT              | E(2007-09)     | Valid            |                         |
| eNB Setup              | 3                                 | On        | N7624B-Q**        | Advanced 3GF               | P LTE(2007-09) | Valid            |                         |
| - Transport Channel    | 4                                 | On        | N7624B-G**        | Basic 3GPP L1              | E(2008-03)     | Valid            |                         |
| Resource Block         | 5                                 | On        | N76248-R**        | Advanced 3GF               | P LTE(2008-03) | Valid            |                         |
|                        | 6                                 | On        | N76248-H**        | Basic 3GPP L1              | E(2008-09)     | Valid            |                         |
|                        | 7                                 | On        | N7624B-S**        | Advanced 3GPP LTE(2008-09) |                | Valid            |                         |
|                        | 8                                 | On        | N76248-n**        | Instrument Cor             | nectivity      | Valid            |                         |
|                        | Carrier 1                         | lame      |                   | State                      | Required Fe    | sture 1          | Required Feature 2      |
|                        | Basic L                           | E FDD U   | plink (2008-03)   | Available                  | Basic 3GPP     | LTE(2008-03)     | N/A                     |
|                        | Basic LTE FDD PRACH (2008-03)     |           |                   | Available                  | Basic 3GPP I   | LTE(2008-03)     | N/A                     |
|                        | Advanc                            | ed LTE FC | D Downlink (2008  | -03) Available             | Advanced 30    | SPP LTE(2008-03) | Basic 3GPP LTE(2008-03) |
|                        | Advanced LTE FDD Uplink (2008-03) |           |                   | ) Available                | Advanced 30    | SPP LTE(2008-03) | Basic 3GPP LTE(2008-03) |
|                        | Basic L                           | E FDD D   | ownlink (2008-09) | Available                  | Basic 3GPP I   | LTE(2008-09)     | N/A                     |
|                        | Basic L                           | E FDD U   | plink (2008-09)   | Available                  | Basic 3GPP I   | LTE(2008-09)     | N/A                     |
|                        | Basic L                           | E FDD PI  | RACH (2008-09)    | Available                  | Basic 3GPP I   | LTE(2008-09)     | N/A                     |
|                        | Advanc                            | ed LTE FC | D Downlink (2008  | -09) Available             | Advanced 30    | SPP LTE(2008-09) | Basic 3GPP LTE(2008-09) |
|                        | Advanc                            | ed LTE FC | D Uplink (2008-09 | ) Available                | Advanced 30    | SPP LTE(2008-09) | Basic 3GPP LTE(2008-09) |
|                        | Basic W                           | -CDMA FE  | D Downlink        | Available                  | Basic 3GPP I   | LTE(2007-09)     | N/A                     |
|                        | Basic W                           | CDMA F    | DD Holink         | Available                  | Basic 3GPP I   | TE(2007-09)      | N/A                     |

Tree의 Licenses에서는 Install된 License status를 확인 하실 수 있습니다.

왼쪽 창에서 Waveform Setup을 먼저 선택한 후, 오른쪽 창 상단에 있는 Predefined Configuration을 클릭합니다.

| 🚮 Agilent Signal Studio fe                                                           | or 3GPP LTE - U                                                                                                    | Intitled                                                                                                    |                                                                                                    |                                                                                                    |                                                                                                    | >          |
|--------------------------------------------------------------------------------------|----------------------------------------------------------------------------------------------------|----------------------------------------------------------------------------------------------------|----------------------------------------------------------------------------------------------------|----------------------------------------------------------------------------------------------------|----------------------------------------------------------------------------------------------------|------------|
| File View Control System                                                             |                                                                                                    |                                                                                                    |                                                                                                    |                                                                                                    |                                                                                                    |            |
| D 📽 🖬 🔯 1 🏥 🛃                                                                        | 4                                                                                                    |                                                                                                    |                                                                                                    |                                                                                                    |                                                                                                    |            |
| Quick Setups<br>Hardware                                                             |                                                                                                    | DL 1 Carrier (2008-03)                                                                                                    |                                                                                                    |                                                                                                    |                                                                                                    |            |
| Licenses                                                                             | Carrier State                                                                                                    | Radio Format                                                                                                    |                                                                                                    | Configuration                                                                                                    | Frequency Offset                                                                                                    | Power      |
| - waveform Setup                                                                     | Carrier 1 On                                                                                                    | Basic LTE FDD Downlink                                                                                                    | (2008-03)                                                                                                    | Full filled QPSK 5MHz (25 RB)                                                                                                    | 0.000000 Hz                                                                                                    | 0.00 dB    |
| eNB Setup Base                                                                       | e Channel Configu                                                                                                    | uration                                                                                                    |                                                                                                    |                                                                                                    |                                                                                                    | 8          |
| - Transport C Conf                                                                   | iguration                                                                                                    |                                                                                                    | Contents                                                                                                    |                                                                                                    |                                                                                                    |            |
| Resource BI LIE<br>LTE<br>LTE<br>LTE<br>LTE<br>LTE<br>LTE<br>LTE<br>LTE<br>LTE<br>LT | DL 1 Camer (2007-07)<br>DL 1 Camier (2007-07)<br>DL 1 Carrier (2008-03)<br>UL 1 Carrier (2008-03)<br>UL 1 Carrier (2008-03)<br>DL 1 Carrier (2008-03)<br>DL 1 Carrier (2008-03)<br>UL 1 Carrier (2008-09)<br>UL 1 Carrier (2008-09)<br>UL 1 Carrier (2008-09)<br>DL 1 Carrier (2008-09)<br>DL 1 Carr | AA DL 1 Carrier (2007-07)<br>AA UL 1 Carrier (2007-07)<br>03)<br>AA DL 1 Carrier (2008-03)<br>AA UL 1 Carrier (2008-03)<br>19)<br>IA DL 1 Carrier (2008-09)<br>AA UL 1 Carrier (2008-09) | l carrier conhi<br>l carrier config<br>Carriers config<br>L carrier confi<br>l carrier confi<br>l carrier config<br>Carriers config<br>Carriers config<br>I carrier confi<br>l carrier confi<br>Carrier config<br>Carriers config<br>Carriers config<br>Carriers config | pared with LIE Uowrink (2007-07)<br>pared with LIE Uowrink (2007-07)<br>and with LIE Uowrink (2007-07)<br>and with LIE Uowrink (2007-07)<br>pared with LIE Upink (2008-03)<br>pared with LIE Upink (2008-03)<br>pared with LIE Upink (2008-03)<br>pared with LIE Upink (2008-03)<br>pared with LIE Upink (2008-03)<br>pared with LIE Upink (2008-03)<br>pared with LIE Upink (2008-03)<br>pared with LIE Upink (2008-03)<br>pared with LIE Upink (2008-03)<br>pared with LIE Upink (2008-03)<br>pared with LIE Upink (2008-03)<br>pared with LIE Upink (2008-03)<br>and with LIE Upink (2008-03)<br>and with (2008-03)<br>and with (2008-03)<br>and with LIE Upink (2008-03)<br>and with (2008-03)<br>and with (2008-03)<br>and | nd W-CDMA Downlink<br>W-CDMA Uplink HSPA<br>nble (2008-03)<br>nd W-CDMA Downlink<br>W-CDMA Uplink HSPA<br>nble (2008-09)<br>nd W-CDMA Downlink<br>W-CDMA Uplink HSPA | TM1 64DPCH |
|                                                                                      |                                                                                                    |                                                                                                    |                                                                                                    |                                                                                                    | 0)                                                                                                    | Cancel     |

'Predefined Configuration' 창에서 "LTE DL 1 Carrier (2008-03)"을 선택합니다.

| 😼 Agilent Signal Studio for          | 3GPP L              | TE -       | Untitled                         |           |                     |                  |         |  |
|--------------------------------------|---------------------|------------|----------------------------------|-----------|---------------------|------------------|---------|--|
| File View Control System             | Tools H             | elp        |                                  |           |                     |                  |         |  |
| D 😂 🖬 🔯 1 🎞 👿 🗌                      |                     |            |                                  |           |                     |                  |         |  |
| Quick Setups                         | Configura           | tion : LT  | E DL 1 Carrier (2008-03)         |           |                     |                  |         |  |
| Instrument                           | III +·              | X          |                                  |           |                     |                  |         |  |
| Licenses                             | Carrier             | State      | Radio Format                     | Configu   | Iration             | Frequency Offset | Power   |  |
| E- Waverorm Setup                    | Carrier 1           | On         | Basic LTE FDD Downlink (2008-03) | Full file | d QPSK 5MHz (25 RB) | 0.000000 Hz      | 0.00 dB |  |
| eNB Setup                            |                     |            |                                  |           |                     |                  |         |  |
| - Transport Channel                  |                     |            |                                  |           |                     |                  |         |  |
| - Physical Channel<br>Resource Block | Waveform Attributes |            |                                  |           |                     | □ Hint           |         |  |
|                                      | 🖃 1. Ba:            | sic        |                                  |           |                     |                  |         |  |
|                                      | Wave                | form Nar   | ne                               | Un        | titled              |                  |         |  |
|                                      | Comm                | ent        |                                  |           |                     |                  |         |  |
|                                      | I otal S            | ample H    | foints                           | -         | - Manual            |                  |         |  |
|                                      | E 2 Ma              | ap<br>rkor |                                  | No        | mal                 |                  |         |  |
|                                      | Marke               | r 1 Souri  | 7e                               | Fra       | me                  |                  |         |  |
|                                      | Marker 2 Source     |            |                                  | None      |                     |                  |         |  |
|                                      | Marke               | r 3 Souri  | ce                               | None      |                     |                  |         |  |
|                                      | Marke               | r 4 Souri  | ce                               | No        | ne                  |                  |         |  |
|                                      |                     |            |                                  |           |                     |                  |         |  |
| <b>₹</b>                             | CCDF                | Wavefo     | m                                |           |                     |                  |         |  |
| Ready Connected                      |                     |            |                                  |           |                     |                  | _       |  |

| Agilent Signal Studio for              | 3GPP LTE - Untitle<br>Tools Help | ed*                        |                               |                  |         |  |  |  |  |
|----------------------------------------|----------------------------------|----------------------------|-------------------------------|------------------|---------|--|--|--|--|
| D 😅 🖬   👪 1 🎞   🛃                      |                                  |                            |                               |                  |         |  |  |  |  |
| Quick Setups                           | Configuration : LTE DL 1         | Carrier (2008-03)          |                               |                  |         |  |  |  |  |
| Instrument                             | - ×                              |                            |                               |                  |         |  |  |  |  |
| Licenses                               | Carrier State Radio              | Format                     | Configuration                 | Frequency Offset | Power   |  |  |  |  |
| Waveform Setup     Carrier 1           | Carrier 1 On Basic               | LTE FDD Downlink (2008-03) | Full filled QPSK 5MHz (25 RB) | 0.000000 Hz      | 0.00 dB |  |  |  |  |
| eNB Setup                              |                                  |                            |                               |                  |         |  |  |  |  |
| - Transport Channel                    |                                  |                            |                               |                  |         |  |  |  |  |
| - Physical Channel<br>- Resource Block | Waveform Attributes              |                            |                               |                  | 🗐 Hint  |  |  |  |  |
| 🗉 1. Basic                             |                                  |                            |                               |                  |         |  |  |  |  |
|                                        | Waveform Name                    |                            | LTE5MDL                       |                  |         |  |  |  |  |
|                                        | Total Sample Points              |                            |                               |                  |         |  |  |  |  |
|                                        | I/Q Map                          |                            | Normal                        |                  |         |  |  |  |  |
|                                        | 2. Marker                        |                            |                               |                  |         |  |  |  |  |
|                                        | Marker 1 Source                  |                            | Frame                         |                  |         |  |  |  |  |
| Marker 2 Source None                   |                                  |                            |                               |                  |         |  |  |  |  |
|                                        | Marker 5 Source                  |                            | None                          |                  |         |  |  |  |  |
|                                        | manter roouree                   |                            |                               |                  |         |  |  |  |  |
| •                                      | CCDF Waveform                    |                            |                               |                  |         |  |  |  |  |
| Ready Connected                        |                                  |                            |                               |                  |         |  |  |  |  |

'Waveform Properties'에서 Waveform Name (예, LTE5MDL)을 입력합니다.

√ Note: 설정해준 이름으로 Waveform 파일이 MXG에 저장이 됩니다.

| 🗓 Agilent Signal Studio for 3GPP LTE - Untitled* |                                             |                                  |  |  |  |  |  |  |
|--------------------------------------------------|---------------------------------------------|----------------------------------|--|--|--|--|--|--|
| File View Control System Tools Help              |                                             |                                  |  |  |  |  |  |  |
| D 😅 🖬 🛛 👪 1 🎞 🖉 🖉                                |                                             |                                  |  |  |  |  |  |  |
| Quick Setups                                     | Instrument                                  |                                  |  |  |  |  |  |  |
| - Hardware                                       |                                             |                                  |  |  |  |  |  |  |
| Instrument                                       | Update to Instrument Update from Instrument | Local Preset DC Cal Power Search |  |  |  |  |  |  |
| Licenses                                         |                                             | E ur i                           |  |  |  |  |  |  |
| E-Carrier 1                                      | Instrument Controls                         | I Hint                           |  |  |  |  |  |  |
| - eNB Setup                                      | 1. Configuration                            | ×                                |  |  |  |  |  |  |
| Transport Channel                                |                                             | N5162A/N5182A                    |  |  |  |  |  |  |
| - Physical Channel                               | Retrieve Instrument Model Number            | Auto                             |  |  |  |  |  |  |
| Resource Block                                   | Parameter Optimization                      | Auto                             |  |  |  |  |  |  |
|                                                  | Perform DC I/Q Calibration                  | On                               |  |  |  |  |  |  |
|                                                  | 2. Basic                                    |                                  |  |  |  |  |  |  |
|                                                  | Frequency                                   | 1.000 000 000 000 GHz            |  |  |  |  |  |  |
|                                                  | Amplitude                                   | -10.00 dBm                       |  |  |  |  |  |  |
|                                                  | RF Output                                   | On                               |  |  |  |  |  |  |
|                                                  | □ 3.1/Q                                     |                                  |  |  |  |  |  |  |
|                                                  | I/U Adjustments                             | Uff                              |  |  |  |  |  |  |
|                                                  | I Uffset                                    | 0.000 %                          |  |  |  |  |  |  |
|                                                  | U Uffset                                    | 0.000 %                          |  |  |  |  |  |  |
|                                                  | 1/U Gain Balance                            | 0.000 dB                         |  |  |  |  |  |  |
|                                                  | Uuadrature Angle Adjustment                 | U.UU Deg                         |  |  |  |  |  |  |
| 4 F                                              | 1/U Timing Skew Path                        | HF T                             |  |  |  |  |  |  |
| Ready Connected                                  | 1/11 Orrection Untimization Path            | IBE Humut                        |  |  |  |  |  |  |

왼쪽 창에서 Instrument를 선택하고 Frequency와 Amplitude를 변경합니다.

√ Note: Frequency와 Amplitude는 이후에 MXG 장비에서도 변경 가능합니다.

| File View Control System | Tools Help                  |                        |                 |           |              |
|--------------------------|-----------------------------|------------------------|-----------------|-----------|--------------|
| D 😅 🖬   👼 1 🎞   🜌        |                             |                        |                 |           |              |
| Quick Setups             | Instrument                  |                        |                 |           |              |
| - Hardware               |                             |                        |                 |           |              |
| Licenses                 | Update to Instrument        | Update from Instrument | Local           | et DC Cal | Power Search |
| - Waveform Setup         | Instrument Cantrals         |                        |                 |           | T Him        |
| - Carrier 1              | Instrument Controls         |                        |                 |           | ) HIN        |
| eNB Setup                | 1. Configuration            |                        |                 |           | -            |
| - Transport Channel      | Instrument Model Number     |                        | N5162A/N5182A   |           |              |
| - Physical Channel       | Retrieve Instrument Mode    | Number                 | Auto            |           |              |
| Resource Block           | Parameter Optimization      |                        | Auto            |           |              |
|                          | Perform DC I/Q Calibration  | 1                      | On              |           |              |
|                          | 2. Basic                    |                        |                 |           |              |
|                          | Frequency                   |                        | 2.400 000 000 U | IUU GHZ   |              |
|                          | Amplitude<br>RE Output      |                        | -10.00 dbm      |           |              |
|                          | E 3 1/0                     |                        | on              |           |              |
|                          | 1/0 Adjustments             |                        | Off             |           |              |
|                          | I Offset                    |                        | 0.000 %         |           |              |
|                          | Q Offset                    |                        | 0.000 %         |           |              |
|                          | 1/Q Gain Balance            |                        | 0.000 dB        |           |              |
|                          | Quadrature Angle Adjustm    | ent                    | 0.00 Deg        |           |              |
|                          | I/Q Timing Skew Path        |                        | RF              |           |              |
|                          | 1/0 Correction Ontimization | Path                   | BEQuitaut       |           |              |

#### 왼쪽 Carrier1을 선택하고 Channel configuration에서 18가지 경우 중 하나를 선택합니다.

| e view Control System | Tools He     |                       |                                  |                                   |                  |         |
|-----------------------|--------------|-----------------------|----------------------------------|-----------------------------------|------------------|---------|
| 🛎 🖬   🛃 1 🎞   🛃       |              |                       |                                  |                                   |                  |         |
| Quick Setups          | Configurati  | ion : LT              | E DL 1 Carrier (2008-03)         |                                   |                  |         |
| Instrument            | III +-       | X                     |                                  |                                   |                  |         |
| Licenses              | Carrier      | State                 | Radio Format                     | Configuration                     | Frequency Offset | Power   |
| Waveform Setup        | Carrier 1    | On                    | Basic LTE FDD Downlink (2008-03) | Full filled QPSK 5MHz (25 RB)     | 0.000000 Hz      | 0.00 dB |
| - Carrier 1           |              |                       |                                  |                                   |                  |         |
| - eNB Setup           |              |                       |                                  |                                   |                  |         |
| - Transport Channel   |              |                       |                                  |                                   |                  |         |
| Physical Chamler      | Carrier 1    | Basic L               | TE FDD Downlink (2008-03)        |                                   |                  | ☐ Hint  |
| Resource Brook        |              |                       |                                  |                                   |                  |         |
|                       | G 3GPP       |                       |                                  | 0                                 |                  |         |
|                       | State        | 10                    |                                  | UN<br>5-4 Ris 4 ODCK EMUs (25 DD) |                  | -       |
|                       | Charme State | arconing<br>arm Glass | eration Length                   | Evil Glad OPCK 1 AMUs (C DD)      |                  | -       |
|                       | E Baseb      | and                   |                                  | Full filled 160AM 1 /MHz (6 BB)   |                  | -       |
|                       | Oversa       | molina F              | Ratio                            | Full filed 640AM 1.4MHz (6 BB)    |                  |         |
|                       | Pre-Filte    | er Clipping           | 20                               | Full filled QPSK 3MHz (15 BB)     |                  |         |
|                       | Post-Fil     | ter Clinn             | ing                              | Full filled 16QAM 3MHz (15 RB)    |                  |         |
|                       | Total S      | ample P               | nints                            | Full filled 64QAM 3MHz (15 RB)    |                  | 1       |
|                       | Freque       | ncy Offs              | et                               | Full filled QPSK 5MHz (25 RB)     |                  |         |
|                       | Power        |                       |                                  | Full filled 16QAM 5MHz (25 RB)    |                  |         |
|                       | Timing       | Offset                |                                  | Full filled 64QAM 5MHz (25 RB)    |                  |         |
|                       | Initial P    | hase                  |                                  | Full filled QPSK 10MHz (50 RB)    |                  |         |
|                       | Symbol       | Bolloff I             | Length                           | Full filled 16QAM 10MHz (50 RB)   |                  |         |
|                       | Baseba       | and Filter            | g                                | Full filed 64QAM_TUMH2 (50 HB)    |                  | _       |
| _                     | I CODE IN    |                       | 1                                | Full filled QFSK TSMH2 (75 HB)    |                  | *       |

Generate Waveform key

]를 누르면 예상되는 CCDF값을 확인 할 수 있습니다.

| 🚡 Agilent Signal Studio for         | 3GPP LTE - Untitled∗                          |                                                   |  |  |  |  |  |  |
|-------------------------------------|-----------------------------------------------|---------------------------------------------------|--|--|--|--|--|--|
| File View Control System Tools Help |                                               |                                                   |  |  |  |  |  |  |
| D 😅 🖬   📸 1 🎞   💆                   |                                               |                                                   |  |  |  |  |  |  |
| Quick Setups                        | Configuration : LTE DL 1 Carrier (2008-03)    |                                                   |  |  |  |  |  |  |
| Instrument                          |                                               |                                                   |  |  |  |  |  |  |
| - Licenses                          | Carrier State Radio Format                    | Configuration Frequency Offset Power              |  |  |  |  |  |  |
| E-Carrier 1                         | Carrier 1 On Basic LTE FDD Downlink (2008-03) | Full filled QPSK 5MHz (25 RB) 0.000000 Hz 0.00 dB |  |  |  |  |  |  |
| - Transport Channel                 | Waveform Attributes                           | Hint                                              |  |  |  |  |  |  |
| - Physical Channel                  | 🗉 1. Basic                                    |                                                   |  |  |  |  |  |  |
| Resource Block                      | Waveform Name                                 | LTE5MDL                                           |  |  |  |  |  |  |
|                                     | Comment                                       |                                                   |  |  |  |  |  |  |
|                                     | I otal Sample Points                          |                                                   |  |  |  |  |  |  |
|                                     | Rumap Noma                                    |                                                   |  |  |  |  |  |  |
|                                     | Marker 1 Source                               | Frame                                             |  |  |  |  |  |  |
|                                     | Marker 2 Source                               | None                                              |  |  |  |  |  |  |
|                                     | Marker 3 Source                               | RF ALC Control                                    |  |  |  |  |  |  |
|                                     | Marker 4 Source                               | RF Blanking Control                               |  |  |  |  |  |  |
|                                     | CCDF   Waveform                               |                                                   |  |  |  |  |  |  |
|                                     | 🖬 Gaussian 📓 Reference 🙆 Acquire Ref.         |                                                   |  |  |  |  |  |  |
|                                     | 10% 3.60 dB Baussian Curren                   | at                                                |  |  |  |  |  |  |
|                                     | 1% 6.66 dB 100%                               |                                                   |  |  |  |  |  |  |
|                                     | 0.1% 8.50 dB 1%                               |                                                   |  |  |  |  |  |  |
|                                     | 0.001% 11 10 dB 0.1%                          |                                                   |  |  |  |  |  |  |
|                                     | 0.0001% 11.72 dB 0.001%                       |                                                   |  |  |  |  |  |  |
|                                     | Peak 11.73 dB 0.0001% 0.00 dB                 | 20.00 dB                                          |  |  |  |  |  |  |
|                                     |                                               |                                                   |  |  |  |  |  |  |
| Ready Connected                     |                                               |                                                   |  |  |  |  |  |  |

File Control Spane Tools 메뉴상단에 있는 'Generate and Download'키 [□ ☞ 묘 國 집 ፲표 ] 를 누르면 Waveform 이 MXG로 다운로드 됩니다.

위와 같은 방법으로 Downlink 및 Uplink 1.4MHz, 3MHz, 5MHz, 10MHz, 15MHz, 20MHz 신호들을 QPSK, 16QAM, 64QAM 변조에 따라 선택하여 신호를 만들어 다운로드 하시면 됩니다.

| 🚡 Agilent Signal Studio for | 3GPP LTE - Untitled∗                           |               |          |
|-----------------------------|------------------------------------------------|---------------|----------|
| File View Control System    | Tools Help                                     |               |          |
|                             |                                                |               |          |
|                             |                                                |               |          |
| - Quick Setups              | Configuration : Full filled QPSK 5MHz (25 RB)  |               |          |
| 🖻 Hardware                  |                                                |               |          |
| Instrument                  |                                                |               |          |
| Licenses                    | ND 0 1                                         |               | <b>—</b> |
| 🖻 Waveform Setup            | eNB Setup                                      |               | E Hint   |
| 🖃 Carrier 1                 | 1. Cell Parameters                             |               |          |
| eNB Setup                   | Physical Layer Cell ID Group                   | 0             |          |
| - Transport Channel         | Physical Layer Cell ID Sector                  | 0             |          |
| Physical Channel            | First M-Sequence for Scrambling Code Generator | 1             |          |
| - Resource Block            | BNTI                                           | 0             |          |
|                             | Antenna Port                                   | 0             |          |
|                             | Total number of Antennas                       | 1 Antenna     |          |
|                             | System Bandwidth                               | 5 MHz (25RB)  |          |
|                             | Total number of Resource Blocks                | 25            |          |
|                             | Total number of Occupied Sub-carriers          | 301           |          |
|                             | Subcarrier Spacing                             | 15 kHz        |          |
|                             | Cyclic Prefix                                  | Normal        |          |
|                             |                                                | 12            |          |
|                             | Number of Symbols for Resource Block           | 7             |          |
|                             | Pre-clocking number for PRBS                   | 1600          |          |
|                             | 2. Cell specific Reference Signal              |               |          |
|                             | Cell specific Reference Signal Power           | 2.50 dB       |          |
|                             | Cell specific Reference Signal Frequency Shift | Cell ID mod 6 |          |
|                             | 3. Synchronization Signals                     |               |          |
|                             | Primary Synch Signal State                     | On            |          |
|                             | Primary Synch Signal Power                     | 0.65 dB       |          |
|                             | Secondary Synch Signal State                   | On            |          |
| 4 I D                       | Secondary Synch Signal Power                   | 0.65 dB       |          |
| Ready Connected             |                                                |               |          |

왼쪽 eNB Setup Tree을 선택하고 필요한 기지국 Parameter들을 설정할 수 있습니다.

#### 1-3 .scp file 만들기

| 1-3-1 . | scp file은 | Signal studio의 | Setup file의 | 확장자명 | 입니다. |  |
|---------|-----------|----------------|-------------|------|------|--|
|---------|-----------|----------------|-------------|------|------|--|

- 1-3-2 Signal Studio의 Setup이 끝나면 "Generate Waveform" button 💆을 누릅니다.
- 1-3-3 메뉴에서 File을 선택하고 "Save as..."를 선택합니다.
- 1-3-4 확장자명이 .scp 인 것을 확인 하시고 저장 합니다.
- 1-3-5 .scp 로 저장된 파일을 Open 하여 불러오면 .scp로 저장되었던 형태 대로 다시 Signal Studio가 Setup이 됩니다. 따라서 .scp 파일만 서로 공유한 다면 Signal Studio를 다시 설정하는 번거로움을 덜 수가 있습니다.

#### 1-4 .wfm file 만들기

- 1-4-1 .wfm file은 Signal Studio가 만들 수 있는 Waveform file입니다.
- 1-4-2 .wfm file은 Signal Studio 사용 없이 MXG에 바로 넣어서 사용할 수 있는 파 일입니다.
- 1-4-3 .wfm file을 만들기 위해서는 Signal Studio의 Setup이 끝나면 "Generate Waveform" button [6]을 누릅니다.
- 1-4-4 "File"에 "Export Waveform Data"를 선택 합니다.
- 1-4-5 확장자명이. wfm으로 저장이 됨을 확인 하실 수 있습니다.

#### 1-5 .wfm file을 USB Memory를 사용하여 MXG에 Copy 하기

- 1-5-1 저장된 .wfm 파일을 USB Memory stick에 저장을 합니다.
- 1-5-2 USB Memory Stick을 MXG 전면의 USB Port에 삽입합니다.

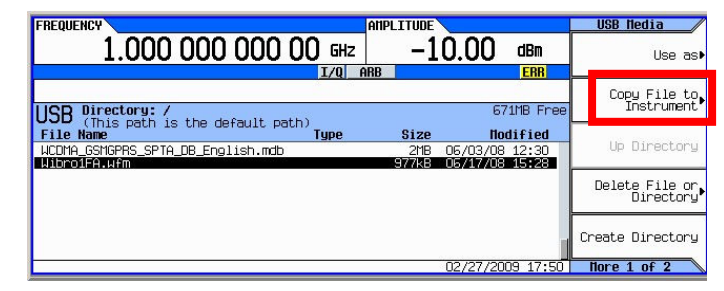

1-5-3 ↑↓ 키를 이용하여 Copy할 File을 찾아 선택하고 "Copy File to Instrument" 를 선택 합니다.

| FREQUENCY                                                     | AMPLITUDE                                  |                   | Copy File As                 |
|---------------------------------------------------------------|--------------------------------------------|-------------------|------------------------------|
| 1.000 000 000 00 GHz                                          | -10.00                                     | dBm               | Sweep List                   |
| 1/4 F                                                         | IKB                                        | ERR               |                              |
| USB Directory: /                                              | 6                                          | 71MB Free         | Instrument State             |
| File Name Type WCDMA_GSMGPRS_SPTA_DB_English.mdb Wibecies use | Size No<br>2118 06/03/08<br>97748 05/17/08 | dified<br>3 12:30 | User Flatness<br>Corrections |
|                                                               | 3///0 00/1//0                              | . 13.20           | µaveform∎                    |
|                                                               |                                            |                   | Sequence                     |
|                                                               | 02/27/20                                   | 09 17:51          |                              |

1-5-3 "Waveform"을 선택 합니다.

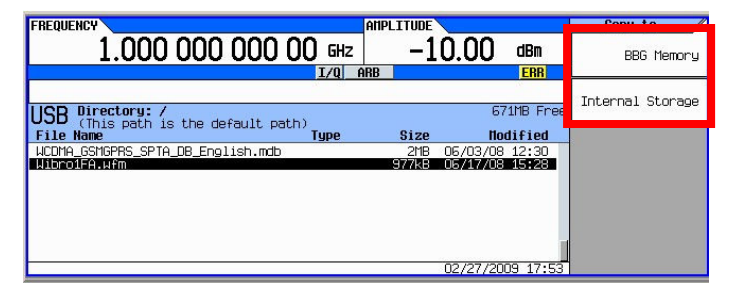

1-5-4 "BBG Memory" 혹은 "Internal Memory"를 선택합니다.

| FREQUENC        | CY                                                                                      |                                                    | AMPLITUDE                |          | Anh UsusCons                         |
|-----------------|-----------------------------------------------------------------------------------------|----------------------------------------------------|--------------------------|----------|--------------------------------------|
|                 | 1.000 000                                                                               | 000 00 GHz                                         | -10.00                   | dBm      | Select Waveform<br>(WFM1:Wibro_1FA_U |
| -               |                                                                                         | 1/0                                                | ARB                      | ERR      |                                      |
|                 |                                                                                         |                                                    |                          |          | Display Waveform                     |
| Select<br>(1/1) | Segment On<br>BBG Nedia                                                                 | Points                                             | Sequence On<br>Int Nedia | Segs     | And Markers                          |
|                 | RAMP_TEST_UFM<br>SINE_TEST_UFM<br>UNTITLED<br>WIBROIFA.UFM<br>UIBRO_1FA<br>WIBRO_1FA_UL | 200<br>200<br>100000<br>200000<br>100000<br>100000 | STREAMSEQ                | 1        | Wave form<br>Segments►               |
|                 |                                                                                         |                                                    |                          |          | Goto Roµ⊅                            |
|                 |                                                                                         |                                                    | 02/27/20                 | 09 17:55 |                                      |

1-5-5 USB Memory를 제거하고 MXG에서 Copy된 File을 선택합니다.

### Part 2

- 2. 89601A VSA를 이용한 LTE downlink 신호 분석하기
  - 아래의 세 단계로 신호를 분석 합니다.

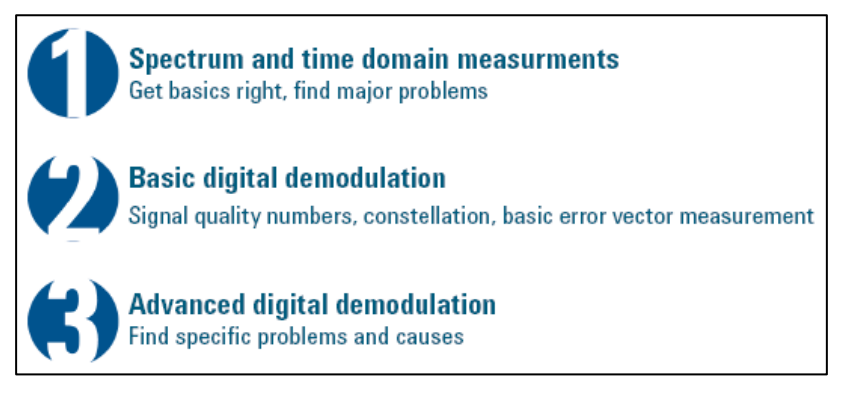

#### √ 기본 설정

- SA의 'TRIGGER 1 In'와 MXG의 'Event 1'을 BNC 케이블로 연결합니다.
- 89601A VSA S/W를 실행합니다.

| Instructions: 89600 VSA software                                                                                                    | Toolbar menus                                                                                                    |
|----------------------------------------------------------------------------------------------------|----------------------------------------------------------------------------------------------------|
| Change the RBW filter and increase the<br>frequency points for better resolution.<br>The auto frequency points selection<br>chooses the best resolution for the<br>given time capture. You can change<br>this if you prefer. | Meas Setup > ResBW > ResBW Mode > Arbitrary<br>(pull down menu)<br>Frequency Points >Auto<br>Time (tab) > Main Time Length > 900 usec<br>Click Close |
| Auto scale <b>Trace A</b> and <b>Trace B</b>                                                                                                    | Right click in Trace A. Click Y Auto Scale<br>Right click in Trace B. Click Y Auto Scale                                                             |
| 🙀 Agilent 89600 Vector Signal Analyzer                                                                                                    |                                                                                                    |
| Eile Edit Control Source Input TestSetup MeasSe                                                                                                    | tup <u>D</u> isplay <u>Trace</u> Mar <u>k</u> ers <u>U</u> tilities <u>H</u> elp                                                                     |
| ▶ II ● ▲ ⑧ C ⑨ E F Stacked 2 ▼                                                                                                    | 🖹 🐑 🔶     M 📘 50% Color Normal 👻                                                                                                    |
| dBm<br>LogMag<br>/dbm<br>10<br>10<br>/db<br>/db                                                                                                    |                                                                                                    |
| dom<br>Center: 2.4 GHz<br>RBW: 4.24373 kHz<br>B: Ch1 Main Tis                                                                                                    | Spart 5 MHz<br>TrieLen: 500 USe<br>Warner 316 2278 pt                                                                                                |
| dBVpk<br>de rolate tit data data di la sela concerna da solaritme en                                                                                                    | n tribuin scríbena fabria i nachtánaía. Ca fra ar cui mi dí Casharia i Beatradh i chairte a Bh                                                       |
| LogMap<br>10<br>10                                                                                                    | n i ma kalini kalina kalika antika photon (da da lini ku ku kalika pina                                                                              |
| -90<br>dBVpk<br>Start: 0. Sec                                                                                                    |                                                                                                    |
| Measurement running                                                                                                    | INT REF CAL: OK A F E (abs)                                                                                                    |

Center 주파수를 2.4 GHz로, SPAN을 5MHz로, Range를 0V1이 뜨지 않는 Level로 설정합니다.

### 1.1 [Measuring OWB]

• Occupied Bandwidth(OBW)를 측정하기 위해 아래와 같이 설정 합니다.

| Instructions: 89600 VSA software | Toolbar menus                                                                                                    |
|----------------------------------|----------------------------------------------------------------------------------------------------|
| Display OBW trace                | Right-click Trace A<br>Select Show OBW                                                                                                    |
| Activate OBW Summary table       | Double click the <b>Trace B</b> title ( <b>B: Ch1 Main Time</b> )<br>Select <b>Marker</b> from the <b>Type</b> menu on the left-hand side of the box<br>Select <b>Obw Summary TrcA</b> from the <b>Data</b> menu on the<br>right-hand side of the box.<br>Click <b>OK</b> |

• 아래와 같이 Summary data table을 통해 OBW를 측정할 수 있습니다.

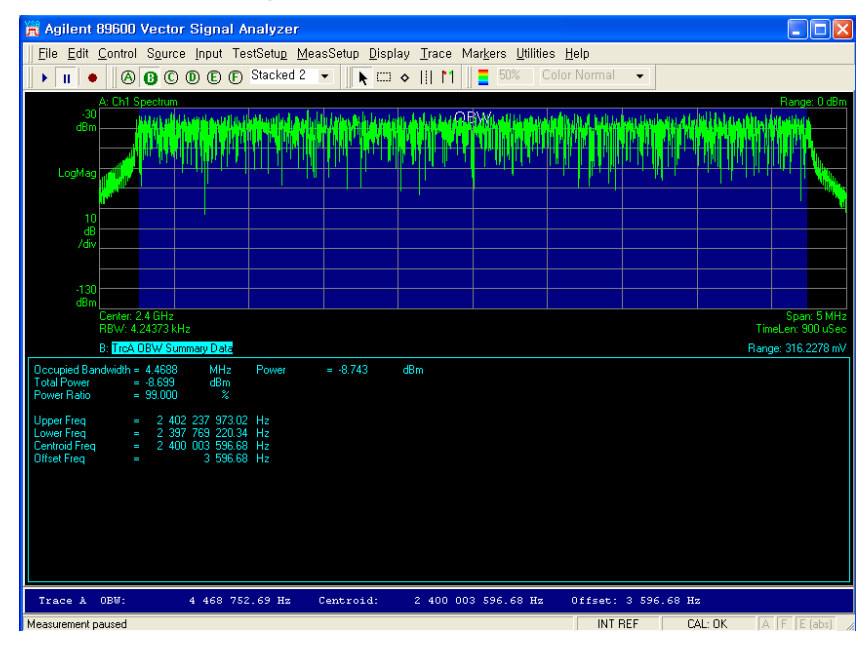

• 다른 측정을 위해 OBW를 아래와 같이 Clear합니다.

| Instructions: 89600 VSA software |                                                                                                    |
|----------------------------------|----------------------------------------------------------------------------------------------------|
| Clear OBW display                | Double click the Trace B title (B: TrcA OBW Summary Data)<br>Select Channel 1 from the Type menu on the left-hand side<br>of the box that appears.<br>Select Main Time from the Data menu on the right-hand side of<br>the box.<br>Click OK<br>Right-click Trace A<br>De-select Show OBW |

#### 1.2 [Measuring Band Power]

- Band Power 측정을 위해 아래와 같이 설정 합니다.
- 먼저, SPAN을 6MHz로 변경 합니다.
- Toolbar의 Marker에서 Calculation을 선택 합니다.
- Band Power의 Center 주파수, Width를 선택 합니다.

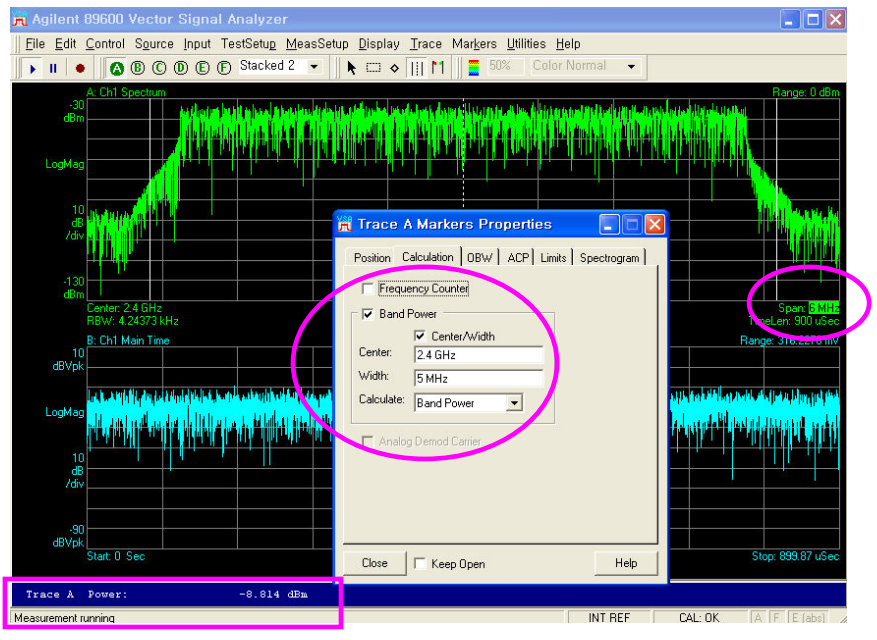

위 그림의 하단에서 측정되고 있는 Channel의 Power를 확인 할 수 있습니다.

# 1.3 [Basic Demodulation]

| Instructions: 89600 VSA software                                                                                          | Toolbar menus                                                                                                    |
|----------------------------------------------------------------------------------------------------|----------------------------------------------------------------------------------------------------|
| Change the display to show four traces in a 2x2 grid                                                                      | Display > Layout > Grid 2x2<br>(Or alternatively, Click on the drop down menu near the top of the<br>menu.<br>Stacked 2<br>Stacked 2<br>Stacked 3<br>Stacked 4<br>Stacked 6<br>Grid 2x2<br>Grid 2x3<br>Grid 2x3<br>Select Grid 2x2 from the available options.)                                                                                                    |
| Select the LTE demodulator                                                                                                | MeasSetup > Demodulator > 3G Cellular > LTE                                                                                                    |
| Set up the demodulator for downlink<br>analysis<br>See below for descriptions of each tab<br>and the parameters available | MeasSetup > Demod Properties > Format (tab)<br>Click Downlink from the Direction: drop down menu.<br>Click the Preset to Standard box and select 5 MHz (25 RB)<br>from the drop down menu<br>Go to Profile (tab)<br>Click the Edit Control Params box<br>Make sure the PDCCH Allocation field is set to 3 for each<br>Subframe (Sf) Sf0 thru Sf9<br>Subframe (Sf) Sf0 thru Sf9<br>Subframe (Sf) Sf0 thru Sf9<br>Click OK.<br>Go to Format (tab)<br>Make sure Auto is selected under Cell ID<br>CellD Manuel |
| Select automatic detection of Resource<br>Blocks (RB)                                                                     | Go to <b>Profile</b> (tab)<br>Check <b>RB Auto Detect</b> (Note: This setting is checked by default)<br>Click <b>Close</b>                                                                                                    |
| Begin demodulation                                                                                                    | Press <b>Restart</b><br>Your display should look similar to Figure 6                                                                                                    |

● 입력되는 5MHz Downlink LTE signal을 Demodulation하기 위해 아래와 같이 설정합니다.

• 위 설정을 통해 아래와 같은 Default LTE Demodulation 결과를 얻을 수 있습니다.

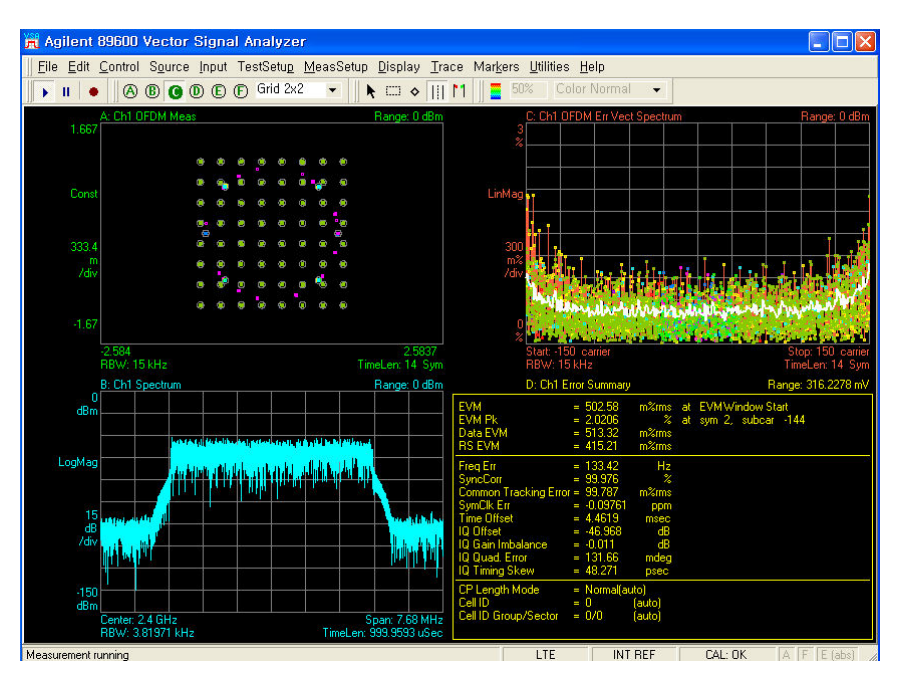

• 측정 Data를 이용하여 Frame Summary를 보기 위해 아래와 같이 설정 합니다.

| Instructions: 89600 VSA software                | Toolbar menus                                                                                                    |
|-------------------------------------------------|----------------------------------------------------------------------------------------------------|
| Change <b>Trace C</b> to show the frame summary | Double click the Trace C trace title (C: Ch1 OFDM Err<br>Vect Spectrum)<br>In the Data: column select Frame Summary<br>Click OK |
| Auto scale Trace B                              | Right click on Trace B<br>Select Y Auto Scale                                                                                   |

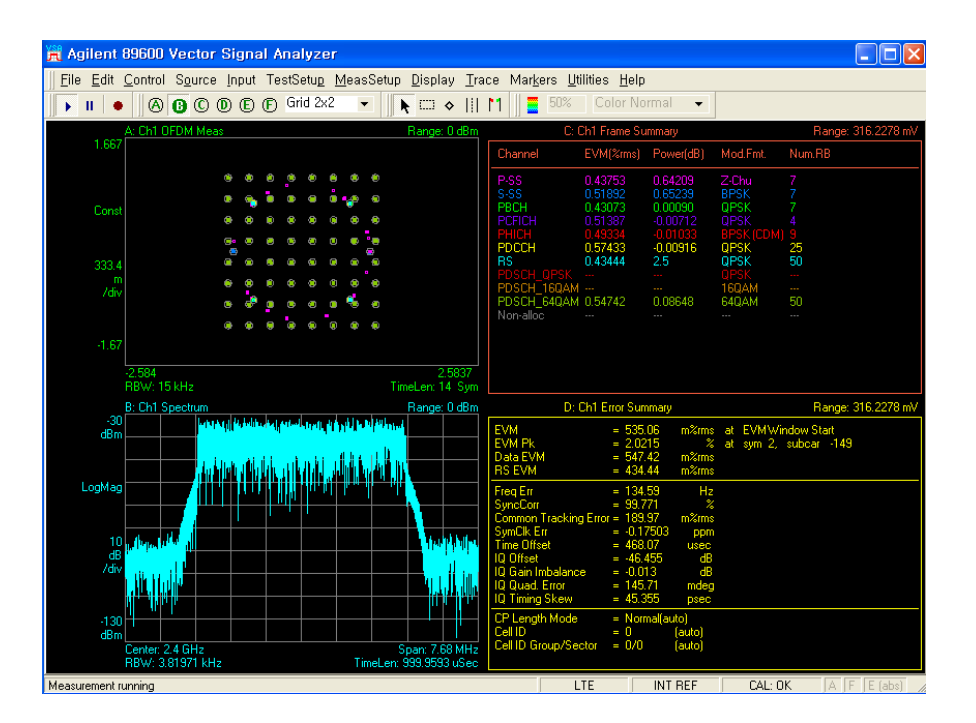

추가적으로 RB, Sub carrier, Slot, Symbol 별 EVM을 분석 하기 위해서는 아래와 같이 설정합니다.

| Instructions: 89600 VSA software                             | Toolbar menus                                                                                                    |
|--------------------------------------------------------------|----------------------------------------------------------------------------------------------------|
| Change the display to show six traces                        | Select Grid 3x2 from the layout drop down menu                                                                                                    |
| Change <b>Trace B</b> to show EVM per<br>Resource Block (RB) | Double click the <b>Trace B</b> title ( <b>B: Ch1 Spectrum</b> )<br>In the <b>Data:</b> column select <b>RB Error Mag Spectrum</b><br>Click <b>OK</b>      |
| Change <b>Trace C</b> to show EVM per subcarrier             | Double click the <b>Trace C</b> title ( <b>C: Ch1 Frame Summary</b> )<br>In the <b>Data:</b> column select <b>Error Vector Spectrum</b><br>Click <b>OK</b> |
| Change <b>Trace D</b> to show the frame summary              | Double click the <b>Trace D</b> title ( <b>D: Ch1 Error Summary</b> )<br>In the <b>Data:</b> column select <b>Frame Summary</b><br>Click <b>OK</b>         |
| Change <b>Trace E</b> to show EVM per<br>time slot           | Double click the Trace E title (E: Ch1 OFDM Err Vect Time)<br>In the Data: column select RB Error Mag Time<br>Click OK                                     |
| Change <b>Trace F</b> to show EVM per<br>symbol              | Double click the <b>Trace F</b> title ( <b>F: Ch1 Frame Summary</b> )<br>In the <b>Data:</b> column select <b>Error Vector Time</b><br>Click <b>OK</b>     |
| Auto scale all traces (except Trace D)                       | Right click on each trace and click Y Auto Scale                                                                                                    |

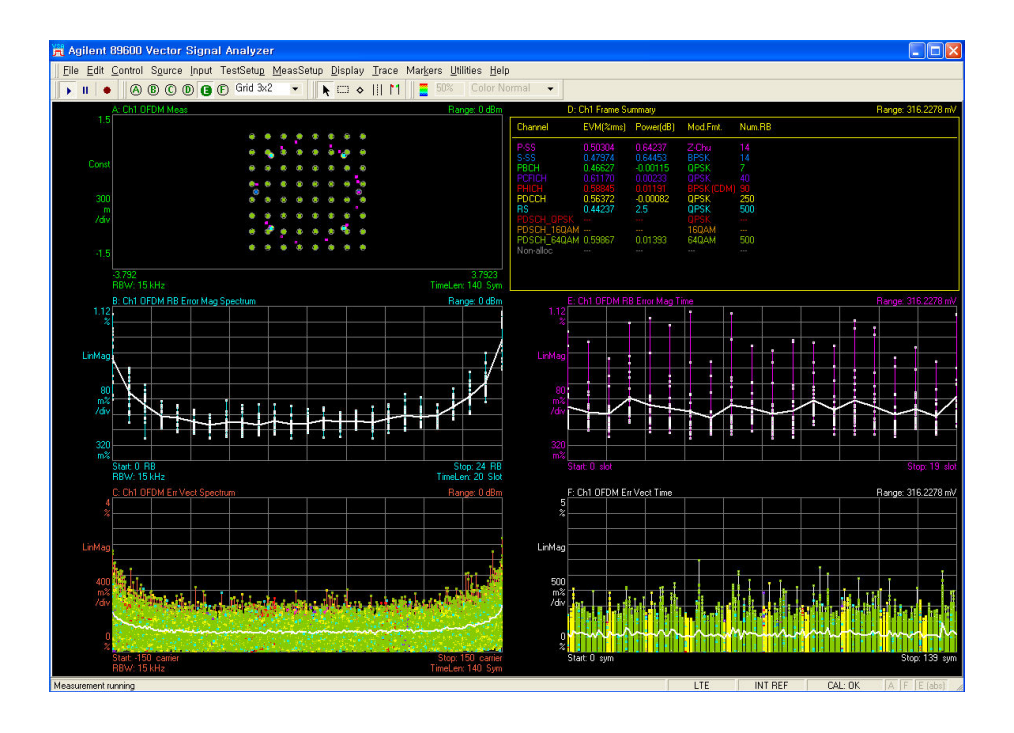

1.4 [Measuring EVM on specific symbols]

- 아래 그림처럼 특정 Slot, 특정 Symbol에 대한 분석을 할 수 있습니다.
- Demodulation Properties에서 Time을 선택 합니다.
- 첫 Slot안에 있는 1번 Symbol에 대한 분석을 하기 위해서는 아래와 같이 설정합니다.
- Result length 20, Measurement Slot offset 0, Measurement Symbol offset 0, Measurement Slot Interval 0, Measurement Symbol Interval 1로 설정 합니다.

| 🛱 Agilent 89600 Vector Signal Analyzer                                                                                                    |                                                                       |         |
|----------------------------------------------------------------------------------------------------|-----------------------------------------------------------------------|---------|
| Elle Edit Control Source Input TestSetup MeasSetup Display Trace Markers Utilities Hell                                                                                                    | lp                                                                    |         |
| ▶ ■ ● ⑧ ⑧ ⑧ ⑨ ⑨ ⑨ ⑤ Grid 3×2 ▼   ▶ □ ◆     11   🗧 50% Color N                                                                                                    | lormal 👻                                                              |         |
| A: Ch1 OFDM Meas Range: 0 dBm<br>1.667                                                                                                    | D: Ch1 Frame Summary Range: 316.22                                    | 78 mV   |
|                                                                                                    | Channel EVM(%ms) Power(dB) Mod.Fmt. Num.RB                            |         |
|                                                                                                    | P-SS Z-Chu<br>S-SS BPSK                                               |         |
| Lonst – –                                                                                                    | PBCH                                                                  |         |
| 333.4                                                                                                    | PHICH 0.70785 -0.01030 BPSK (CDM) 9<br>PDCCH 0.64691 -0.01140 DPSK 20 |         |
| m<br>/de                                                                                                    | RS 0.53911 2.5 QPSK 25                                                |         |
| · · · · · · · · · · · · · · · · · · ·                                                                                                    | PDSCH_16QAM                                                           |         |
| -1.67                                                                                                    | Non-alloc                                                             |         |
| -4.214 4.2143                                                                                                    | 🙀 LTE Demod Properties                                                |         |
| RBW: 15 kHz TimeLen: 1 Sym<br>B: Ch1 Spectrum Respective Address 0.48m                                                                                                    | Format Profile Time ådvanced                                          | 79 mJ/  |
| -15                                                                                                    |                                                                       | ro iliv |
| and total the start of the second start of the second start of the | Result Length: 20 Slots                                               |         |
| LogMag                                                                                                    | Slots Symbols                                                         |         |
| www.w                                                                                                    | Measurement Offset: 0.Slots  0 symbol-times                           |         |
| 15 1                                                                                                    | Measurement Interval: JU Slots JI symbol-times                        |         |
| /div                                                                                                    | Analysis Start Boundary                                               |         |
|                                                                                                    | Frame     C Sub-rame                                                  |         |
| -165                                                                                                    | C Har-rame C Slot                                                     |         |
| Center: 2.4 GHz Span: 6 MHz<br>RBW: 53.1871 kHz TimeLen: 71.875 uSec                                                                                                    | Timing Diagram                                                        |         |
| C: Ch1 OFDM Eir Vect Spectrum Range: 0 dBm                                                                                                    | Res. Len.: 20 Slots                                                   | 78 mV   |
| 2                                                                                                    |                                                                       |         |
|                                                                                                    | Meas. Int. 0:1                                                        |         |
| LinMag                                                                                                    | Meas. Off. 0.0                                                        |         |
|                                                                                                    | Frame Bdry                                                            |         |
|                                                                                                    |                                                                       |         |
|                                                                                                    |                                                                       |         |
| ATT and and ATA WAY AN ARA WAY AND A TO TO A HIMAN AND AND AND AND AND AND AND AND AND A                                                                                                    |                                                                       |         |
| Start 150 carrier                                                                                                    | Close F Keep Open Help                                                |         |
| RBW: 15 kHz TimeLen: 1 Sym                                                                                                    |                                                                       |         |
| Measurement running                                                                                                    | LTE INT REF CAL: OK A F E (a                                          | bs]     |

### 3. 89601A VSA를 이용한 LTE Uplink 신호 분석하기

| 🚡 Agilent Signal Studio for                            | 3GPP LTE - P               | RF Output (for Signal Gener    | rator)                        |                  |         |  |  |
|--------------------------------------------------------|----------------------------|--------------------------------|-------------------------------|------------------|---------|--|--|
| File View Control System                               | Tools Help                 |                                |                               |                  |         |  |  |
| D 🚅 🖬 🔯 1 🎞 📝 🛛                                        |                            |                                |                               |                  |         |  |  |
| Quick Setups                                           | Configuration : LTI        | E UL 1 Carrier (2008-03)       |                               |                  |         |  |  |
| Instrument                                             | <u>    +• X</u>            |                                |                               |                  |         |  |  |
| Wayeform Satur                                         | Larrier State              | Hadio Format                   | Configuration                 | Frequency Offset | Power   |  |  |
| Carrier 1                                              | Carrier 1 On               | Basic LTE FDD Uplink (2008-03) | Full filled QPSK 5MHz (25 RB) | 0.000000 Hz      | 0.00 dB |  |  |
| E-UE Setup                                             |                            |                                |                               |                  |         |  |  |
| Transport Channel                                      |                            |                                |                               |                  |         |  |  |
| Physical Channel                                       | 1                          |                                |                               |                  |         |  |  |
| Resource Block                                         | Carrier 1 Basic L          | TE FDD Uplink (2008-03)        |                               |                  | Hint    |  |  |
|                                                        | E 3GPP                     |                                | -                             |                  |         |  |  |
|                                                        | State                      |                                | On                            |                  |         |  |  |
| Chann                                                  |                            | uration                        | Full filled QPSK 5MHz (25 RB) |                  |         |  |  |
|                                                        | Waveform Generation Length |                                | 1 frame (10ms)                |                  |         |  |  |
|                                                        | Baseband                   |                                |                               |                  |         |  |  |
|                                                        | Oversampling F             | latio                          | AUTO                          |                  |         |  |  |
|                                                        | Pre-Filter Clippin         | 1g                             | 100.0 %                       |                  |         |  |  |
|                                                        | Post-Filter Clipp          | ing                            | 100.0 %                       |                  |         |  |  |
|                                                        | Total Sample P             | oints                          | 307200 Points                 |                  |         |  |  |
|                                                        | Frequency Offset<br>Power  |                                | 0.000000 Hz                   |                  |         |  |  |
|                                                        |                            |                                | 0.00 dB                       |                  |         |  |  |
| Timing Offset<br>Initia Phase<br>Symbol Rolloff Length |                            | 0                              |                               |                  |         |  |  |
|                                                        |                            |                                | ODeg                          |                  |         |  |  |
|                                                        |                            | OTs                            |                               |                  |         |  |  |
|                                                        | Baseband Filter            |                                | On                            |                  | •       |  |  |
|                                                        | CCDF Wavefor               | m                              |                               |                  |         |  |  |
| Ready                                                  |                            |                                |                               |                  |         |  |  |

● 먼저, Downlink와 동일하게 N7624B LTE Signal Studio를 이용하여 LTE uplink 신호를 만듭니다.

● 89601A VSA S/W를 실행하여 Center 주파수를 2.4 GHz, SPAN을 5MHz, Range를 "0V1"이 나타 나지 않는 Level로 설정하여 아래와 같이 LTE 5MHz Uplink 신호를 찾습니다..

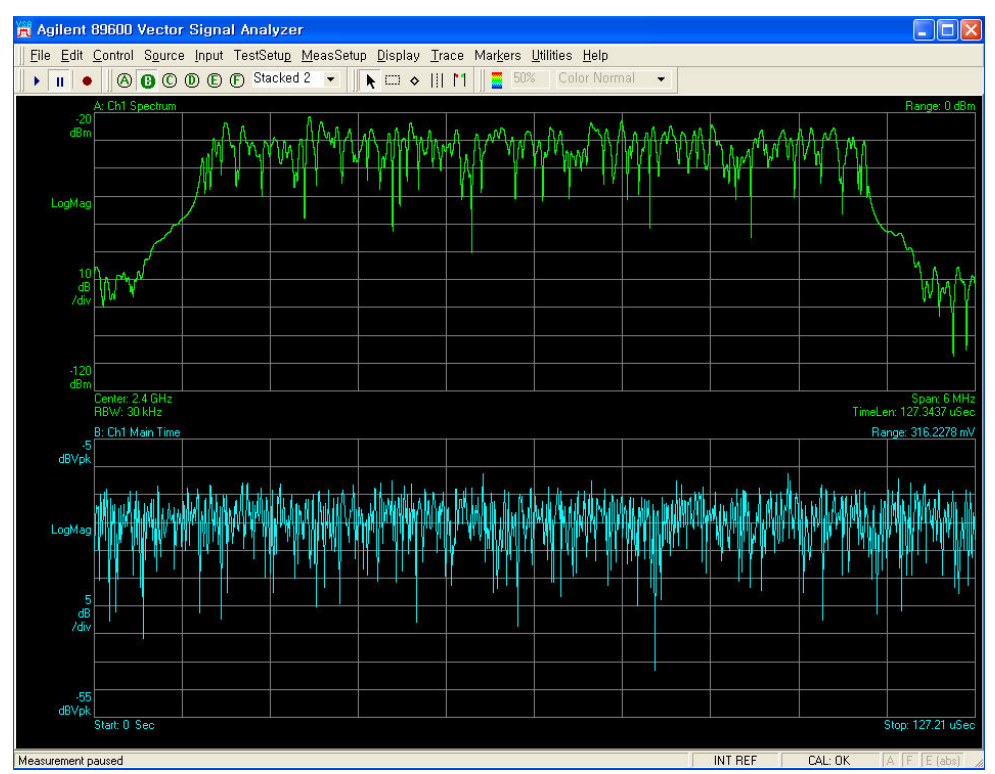

- \
- 아래와 같이 LTE Demodulator를 선택합니다.

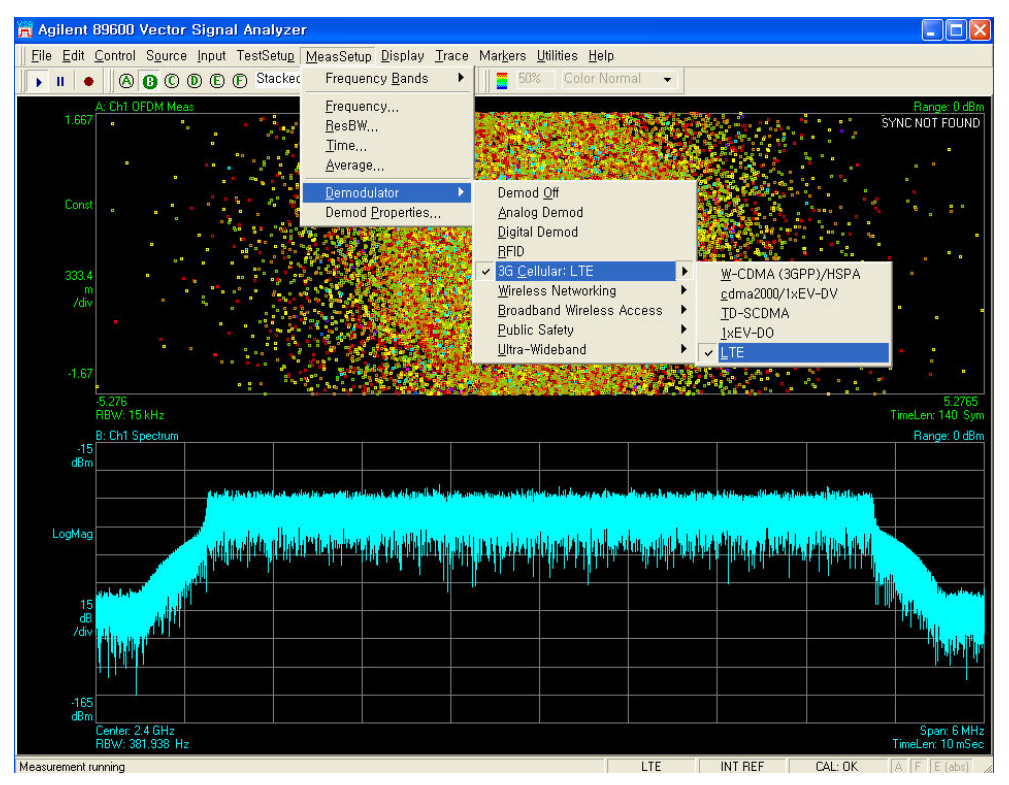

● LTE Demod Properties창의 Format에서 Direction을 Uplink로 Bandwidth를 입력 신호에 맞게 설정 합니다.

| 📆 LTE Demod Prop                                                                                                    | perties                                                                                                    |                    |
|----------------------------------------------------------------------------------------------------|----------------------------------------------------------------------------------------------------|--------------------|
| Format       Profile       Time         Direction:       Uplink         Uplink       •         Sync Type       •         PUSCH DM-RS       •         PUCCH DM-RS       •         Uplink Format Paramat       •         IQ Offset Com       • | Advanced<br>Dandwidik<br>5 MHz (25 RB)<br>20 MHz (100 RB)<br>15 MHz (75 RB)<br>10 MHz (50 RB)<br>3 MHz (15 RB)<br>1.4 MHz (6 RB)<br>d<br>d<br>pensate | Preset to Standard |
| Close Keep O                                                                                                    | pen                                                                                                    | Help               |

 Demod Properties창의 Profile에서 Edit User Mapping을 누르면 생기는 LTE Allocation Editor창에서 입력 신호의 RB개수에 맞게 RB End 값을 입력 합니다. (ex. 5MHz 25RB = RB Start 0, RB End 24)

| 🕂 LTE Demod Properties       |                                          | LTE Allocati     | on Editor                                                                            |                                                                    |                                                                                     |               |             |               |               |                                                        |
|------------------------------|------------------------------------------|------------------|--------------------------------------------------------------------------------------|--------------------------------------------------------------------|-------------------------------------------------------------------------------------|---------------|-------------|---------------|---------------|--------------------------------------------------------|
| Format Profile Time Advanced | Edit User Mapping<br>Edit Control Parame | RB Auto-Detect   | Name<br>User_0*<br>Channel Para<br>Sync Slot<br>DMRS P<br>nowns <sup>10</sup><br>Ass | Cell ID 0 meters 0 arameters 0 0 0 0 0 0 0 0 0 0 0 0 0 0 0 0 0 0 0 | Per-slot I<br>Per-slot I<br>RB<br>RB<br>Mod<br>DMRS 0<br>DMRS 0<br>DMRS 0<br>DMRS P | Group Hopping | Seq Hopping | Include PUSCH | Include PUCCH | Add<br>Delete<br>Add<br>Delete<br>Slot Up<br>Slot Down |
| RB                           |                                          | RB Mapping for F | PUSCH                                                                                |                                                                    |                                                                                     |               |             |               |               |                                                        |
| 0 Slot                       | Н                                        | 0<br>0           | Court                                                                                |                                                                    |                                                                                     | Slot          |             |               |               | 19                                                     |

- Applient 895000 Vector Signal Analyzer
   Image: 316:2278 mV

   File Edit Control Source (nput TestSetup MeasSetup Display Irace Markers Littlites Help
   Image: 316:2278 mV

   Image: 316:2278 mV
   Image: 316:2278 mV

   Image: 316:2278 mV
   Image: 316:2278 mV

   Image: 316:2278 mV
   Image: 316:2278 mV

   Image: 316:2278 mV
   Image: 316:2278 mV

   Image: 316:2278 mV
   Image: 316:2278 mV

   Image: 316:2278 mV
   Image: 316:2278 mV

   Image: 316:2278 mV
   Image: 316:2278 mV

   Image: 316:2278 mV
   Image: 316:2278 mV

   Image: 316:2278 mV
   Image: 316:2278 mV

   Image: 316:2278 mV
   Image: 316:2278 mV

   Image: 316:2278 mV
   Image: 316:2278 mV

   Image: 316:2278 mV
   Image: 316:2278 mV

   Image: 316:2278 mV
   Image: 316:2278 mV

   Image: 316:2278 mV
   Image: 316:2278 mV

   Image: 316:2278 mV
   Image: 316:2278 mV

   Image: 316:2278 mV
   Image: 316:2278 mV

   Image: 316:2278 mV
   Image: 316:2278 mV

   Image: 316:2278 mV
   Image: 316:2278 mV

   Image: 316:2278 mV
   Image: 316:2278 mV

   Image: 316:2278 mV
   Image: 316:2278 mV

   Image: 316:2
- 지금까지의 설정을 통해 아래와 같은 LTE uplink demodulation 결과를 얻을 수 있습니다.

- End -